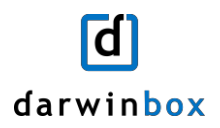

## Instructions for the Candidates:

- (1) Go to the **Link** provided to you before the exam.
- (2) Please Logout in case the previous candidate has not logged out.
- (3) Read all the **Instructions** given at the end of the page.
- (4) Click on 'Proceed to Test' on the homepage and select 'Sign Up', email verification is Mandatory.
- (5) Provide all the Mandatory details and upload your C.V (Optional).
- (6) After answering all the questions, click on 'Finish Test' on the top right-hand side of the page.

## (NOTE: Once you start the test, you cannot go back to review your answers again).

(7) For the coding questions you should **Compile** and **Run** your codes in any of the **8 Languages** available on the same tab. To change your coding language, click on the '**Drop Down'** which is set to **JAVA (1.7)** by default.

## (NOTE: You can write your code in the software available on the system and then paste it here).

- (8) Click on 'Finish Test' to complete the test.
- (9) Give a Feedback on the test experience and click on 'Submit and Logout' to end the test.

## (NOTE: Click only on 'Submit and Logout' to complete the test).

(10) The **Test pattern, Duration & Commencement Time** are provided to you by your respective campus placement officer and in the instructions before the test commences.

\*NOTE: Here is a Sample Question to give you an idea on the level of difficulty you would be tested upon.

| ď                                                                                                    |                   |                                                                                                    | i help.test⊚darwinbox.io        | 01:08:25      | Finish test   | contact <del>-</del>                           |
|----------------------------------------------------------------------------------------------------|-------------------|----------------------------------------------------------------------------------------------------|---------------------------------|---------------|---------------|------------------------------------------------|
| Learn how your code will be evaluated Utility codes for quick start                                                                                                    |                   |                                                                                                    |                                 |               |               |                                                |
| Questions Change your programming language by clicking here 1 2 3                                                                                                    |                   |                                                                                                    |                                 |               |               |                                                |
| Question No. 1 of 3 50 Marks                                                                                                    | ★ Flag For Review | JAVA (1.7)                                                                                                    | ▼ For JAVA, the class name need | ls to be Main | Compile & Run |                                                |
| N Stone Game                                                                                                    |                   | 1 • //**<br>2 *<br>3 * NOTE : C                                                                                                    | Lass Name should be Main        |               |               |                                                |
| Alice and Bob are playing game with N stones. Alice always play first, and the two<br>players move in alternating turns. The game's rules are as follows:<br>• In a single move, a player can remove either 2, 3, or 5 stones from the game board.<br>• A player loses the game when s/he is unable to make a move.<br>Given the number of stones, find and print the name of the winner (i.e. Alice or Bob) on<br>a new line. Each player plays optimally, meaning they will not make a move that<br>causes them to lose the game if some better, winning move exists.<br>INPUT<br>The first line contains an integer T, denoting the number of test cases.<br>Each of the subsequent lines contains a single integer n, denoting the number of stones in a<br>test case.<br>OUTPUT<br>On a new line for each test case, print Alice if the Alice is the winner; otherwise, print Bob. |                   | <pre>5 **/ 6 import java.ucil.*; 7 import java.ucil.*; 8 &lt; class Main { 9 - public static void main(String[] args) throws InterruptedException { 11 - try { 12</pre> |                                 |               |               | nple code<br>e platform<br>: this or<br>v code |